## Export - CSV

| 4 Treffer 🔰 🗐 🔹 10 🕨 🎽                                                                                                    | 10 v Export v                 |
|----------------------------------------------------------------------------------------------------|-------------------------------|
| ortie Öffnen von export.csv × Autor*in 🗸                                                                                                    | ,                             |
| Sie möchten folgende Datei öffnen: itjanskogo ang   itjanskogo ang itjanskogo ang   Vom Typ: CSV File (4,1 KB) Von: https://opustest.bat-bw.de   Vie soll Firefox mit dieser Datei verfahren? Offnen mit Durchsuchen   Datei speichern Eür Dateien dieses Typs immer diese Aktion ausführen | <u>jlijskogo v Amerike na</u> |
| OK Abbrechen                                                                                                    |                               |

im Repositorium über Export csv die Daten exportieren und auf dem PC abspeichern.

Excel öffnen Reiter 'Daten' links 'Aus Text' anklicken

| Datei              | Start                      | Einfügen                                   | Seitenlayout                     | Formeln                       | Daten                                                       |            |
|--------------------|----------------------------|--------------------------------------------|----------------------------------|-------------------------------|-------------------------------------------------------------|------------|
| Aus Acc<br>Aus dem | ess<br>h Web<br>}<br>Exter | Aus anderen<br>Quellen ▼<br>ne Daten abruf | Vorhandene<br>Verbindungen<br>en | Neue<br>Abfrage + Co<br>Abruf | Abfragen an<br>Aus Tabelle<br>Zuletzt verw<br>en und transf | enc<br>orm |

zuvor abgespeicherte csv Datei importieren

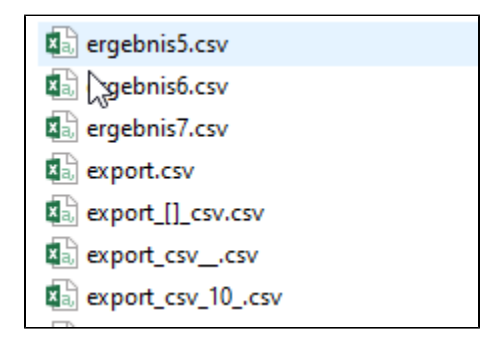

weiter drücken

| Textkonvertierungs-Assistent - Schritt 1 von 3                                                                                                    | ? ×                                                                                                    |
|----------------------------------------------------------------------------------------------------|----------------------------------------------------------------------------------------------------|
| Der Textkonvertierungs-Assistent hat erkannt, dass Ihre Daten mit Trennzeic<br>Wenn alle Angaben korrekt sind, klicken Sie auf 'Weiter', oder wählen Sie d                                                                                                    | ien versehen sind.<br>en korrekten Datentyp.                                                                                           |
| Ursprunglicher Datentyp<br>Wählen Sie den Dateityp, der Ihre Daten am besten beschreibt:<br>© [Getrennt] - Zeichen wie z.B. Kommas oder Tabstopps trennen Fe<br>O Eeste Breite - Felder sind in Spalten ausgerichtet, mit Leerzeichen :                                                             | der (Excel 4.0-Standard).<br>wischen jedem Feld.                                                                                       |
| Import beginnen in Zeile: 1 🖨 Dateiursprung: Windows (ANS                                                                                                    | )                                                                                                    |
| Vorschau der Datei R:\Mare\OPUS\Kunden\OPUS_4_Kunden\winst\export.o                                                                                                    | sv.                                                                                                    |
| 1<br>Dokument-IDDokumenttypVerfasser/AutorenHerausgeberHat<br>2 DPUS4-6351Abschlussarbeit (Master)Becker, Felicia A1:<br>3 DPUS4-6508Abschlussarbeit (Master)Beter, Sophie Eliss<br>4 DPUS4-563Abschlussarbeit (Master)Göpfert, Christian<br>5 DPUS4-5637Abschlussarbeit (Master)Kinkel, KayaRekomm | pttitelAbstractAuflage<br>naDie Energiewende durch<br>beth DorotheaUnderstandi<br>er Beitrag von Klimaschu<br>nalisierung der elektris |
| <                                                                                                    | >                                                                                                    |
|                                                                                                    |                                                                                                    |

## und im Anschluss "Fertig stellen"

| Daten importie         | ren                 |                 |                  |                 | ?       | Х      |
|------------------------|---------------------|-----------------|------------------|-----------------|---------|--------|
| Wählen Sie das         | Format aus, in o    | dem Sie diese D | aten in der Arbe | eitsmappe anzei | gen möd | chten. |
| Pivo                   | tTable-Bericht      |                 |                  |                 |         |        |
| Pivo                   | tChart              |                 |                  |                 |         |        |
| 📑 🔿 Nur                | Verbindung ers      | tellen          |                  |                 |         |        |
| Wo sollen die D        | aten eingefügt      | werden?         |                  |                 |         |        |
| Besteher               | ides Arbeitsblat    | t:              |                  |                 |         |        |
| =SAS1                  |                     | <b>1</b>        |                  |                 |         |        |
| O Neues Ar             | beits <u>b</u> latt |                 |                  |                 |         |        |
| Dem Datenn             | odell diese Dat     | en hinzufügen   |                  |                 |         |        |
| bein baten <u>n</u>    |                     | en nagen        | _                |                 |         |        |
| Ei <u>g</u> enschaften |                     |                 |                  | ОК              | Abbrec  | hen    |
|                        |                     |                 |                  |                 |         | _      |

hier OK drücken